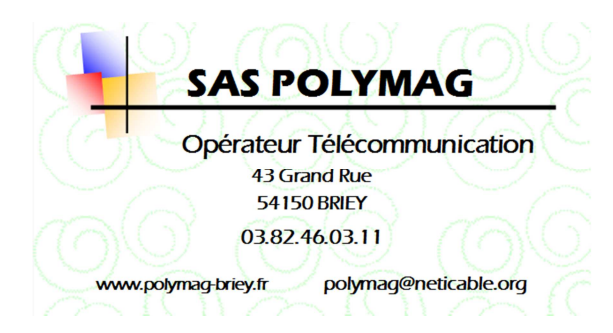

Date : 01/01/2015

## Objet : Configuration d'un lecteur de mail pour un abonné au réseau @neticable.org type téléphone mobile, tablette sous Android...

- Pour accéder à votre messagerie, vous devez la configurer sur le mobile Android.
  A partir de l'écran d'accueil, affichez le Menu.
- Sélectionnez l'application de mail disponible sur votre mobile

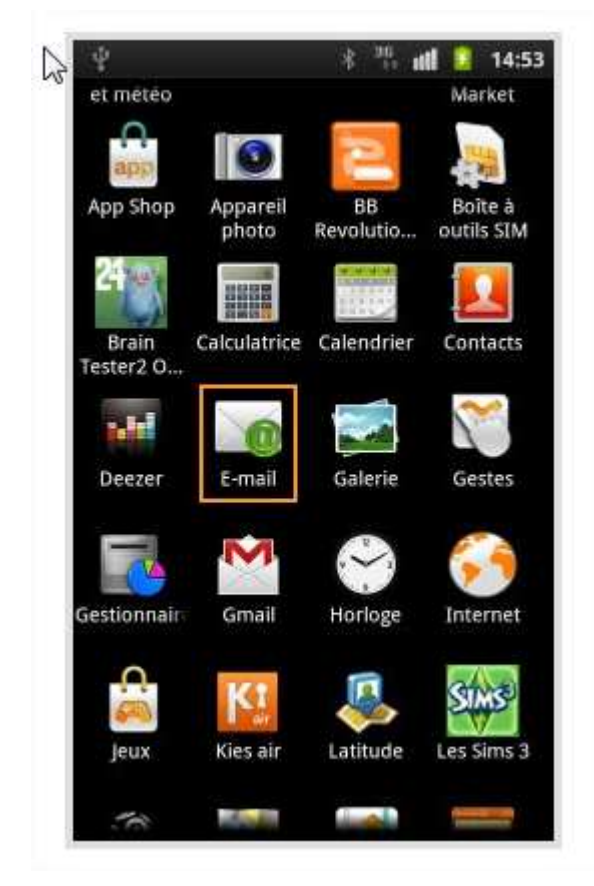

Sélectionnez Ajouter un compte.

Saisir votre email, compte utilisateur et mot de passe de messagerie

- Les informations utiles de configuration sont :
  - Serveur entrant type IMAP : zimbra.neticable.org
  - type de sécurité : SSL (accepter tous les certificats)
  - port 993
  - Serveur sortant smtp : zimbra.neticable.org
  - type de sécurité : TLS (accepter tous les certificats)
  - Port : 587

Cocher « Connexion Requise » et ressaisir votre compte utilisateur et mot de passe de messagerie.